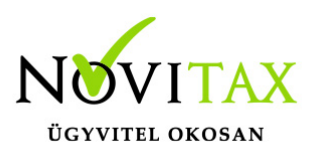

#### Firebird 4.0 TESZT-re történő áttérés lépései

Első lépésként töltsük le a 2023. évi legfrissebb telepítőjét az alábbi linkről és telepítsük fel.

https://novitax.hu/projectSetup/exe\_files/2023/novitax2023-setup.exe

A program telepítője a Novitax frissítése után a háttérben automatikusan telepíti az új Firebird 4.0 adatbázis motort a számítógépre.

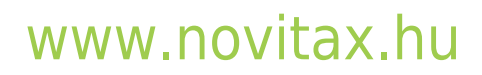

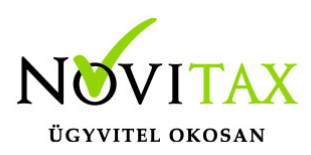

| ebira telepito                                   |                                                                                                    |   |
|--------------------------------------------------|----------------------------------------------------------------------------------------------------|---|
|                                                  | A Firebird adatbázis-kezelő telepítése<br>Ez a telepítőprogram telepíti és elindítja a Novitax ügyviteli szoftverek adatbázis-kezelőjét erre a<br>számítógépre. A sikeres tekepítéshez rendszergazdai jogosultság szükséges. |   |
| A Firebird 4.0 telepít<br>A Firebird 4.0 telepít | se megkezdődött kérem várjon<br>se sikeresen befejeződött az alábbi mappába: C: \Program Files \Novitax \Firebird \Fb40 \                                                                                                    | - |
|                                                  |                                                                                                    |   |
|                                                  |                                                                                                    |   |
|                                                  |                                                                                                    |   |

Telepítés után normál módon lépjünk be a 2023. évi programba, majd a szerviz menü alatt meg fog jelenni az alábbi menüpont:

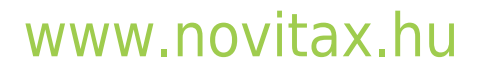

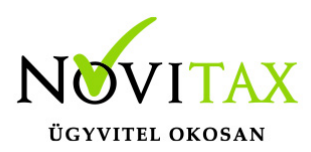

V Novitax 2023 - Novitax demo cég ( 33333333-2-42 )Normál [Csatlakoztatva: helyi kiszolgálóhoz][fb25][FDNX] [Felhasználó: nemeth.attila (A) ] Cégnyitások Cégbeállítások Ment-Tölt Regisztráció Beállítások Egyéb Szerviz Dokumentációk Súgó Programok Novitax kapcsolat

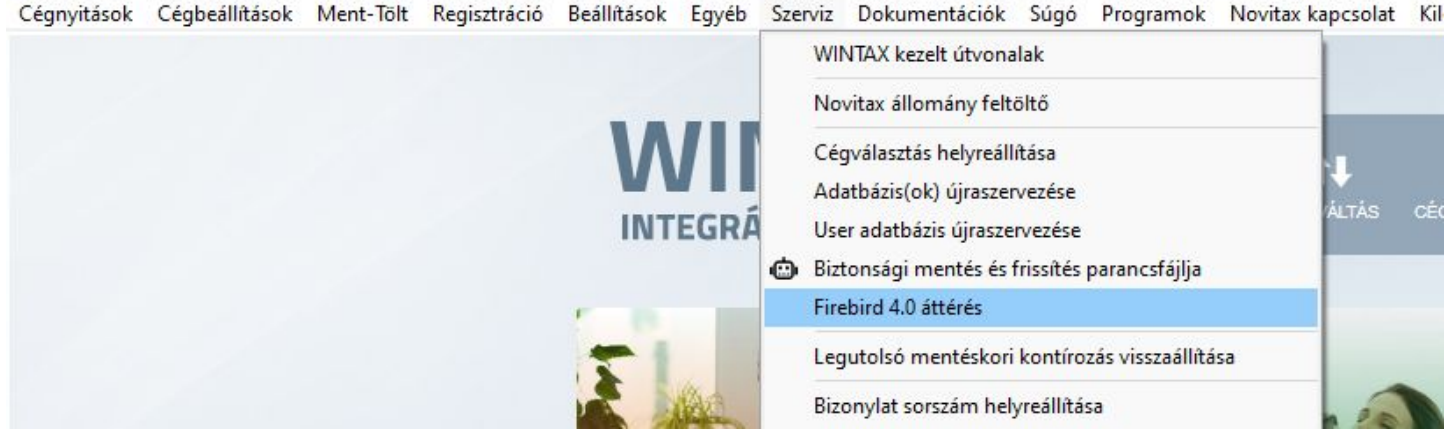

Elindításakor az alábbi információs ablakot kapják:

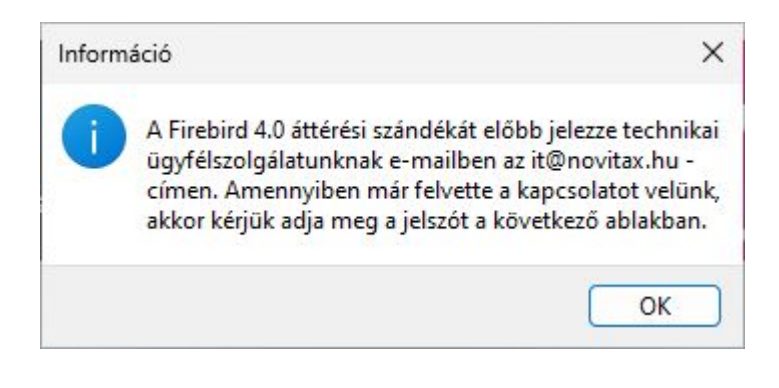

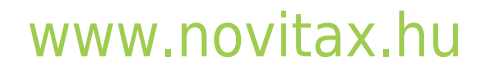

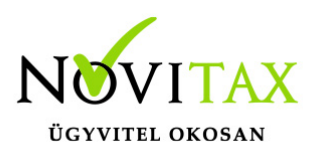

Kérjük, hogy Firebird 4.0 áttérési szándékukat emailben jelezzék technikai ügyfélszolgálatunk felé az it@novitax.hu email címre. Amennyiben már felvették a kapcsolatot velünk és rendelkeznek az áttéréshez szükséges jelszóra, akkor azt a következő ablakban adják meg:

| Firebird 4.0 áttérés |    | ×      |
|----------------------|----|--------|
| Jelszó:              |    |        |
|                      |    |        |
|                      | ОК | Mégsem |

Sikeres jelszómegadás után a program automatikusan kilép, majd utána kérem, hogy indítsák el újra a programot manuálisan.

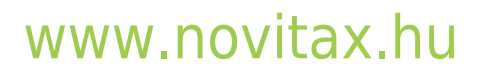

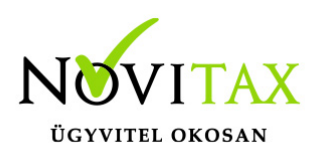

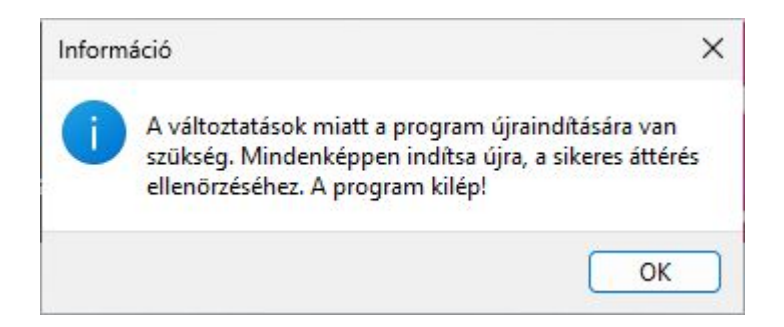

Az első indításkor az utoljára betöltött cég konvertálása megtörténik:

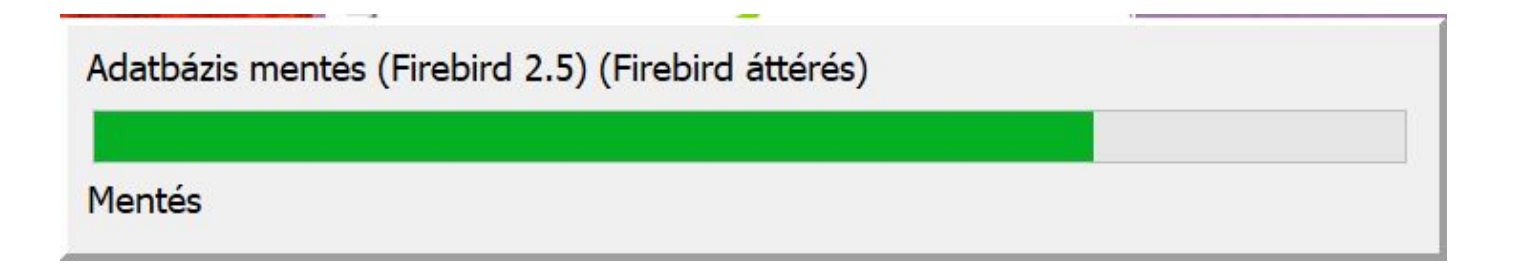

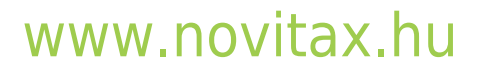

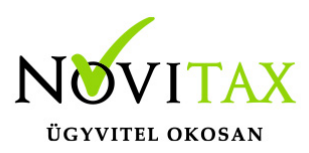

Az áttérés sikerességét a Beállítások menü | Rendszeradatok | Programadatok fülön lehet megtekinteni az adatbázis szerver és az FBCLIENT.DLL fájl verziószámánál.

| Rendszer- és programadatok |                          |                            |                     | × |
|----------------------------|--------------------------|----------------------------|---------------------|---|
| Rendszeradatok Program     | madatok Anyk útvonal Pro | gram log Egyéb információk |                     |   |
| Novitax programok adat     | ai                       |                            |                     |   |
|                            | Novitax.hu               | Utolsó frissítés           | Verziószám          |   |
| Telepítő                   |                          | 2023.11.20 11:20:03        | 2023.11.20          |   |
| Menüszerver                | 2023.11.20 08:22:06      | 2023.11.20 08:22:06        | 24.4.2.23009        |   |
| Egyszeres könyvelés        | 2023.11.17 09:31:04      | 2023.11.17 09:31:04        | 24.4.2.22997        |   |
| Kettős könyvelés           | 2023.11.17 11:55:36      | 2023.11.17 11:55:36        | 24.4.2.23005        |   |
| Bérszámfejtés              | 2023.11.16 10:20:20      | 2023.11.16 10:20:20        | 24.4.2.22987        |   |
| Számlázás/készlet          | 2023.11.14 16:15:10      | 2023.11.14 16:15:10        | 24.4.2.22964        |   |
| Útnyilvántartás            | 2023.08.23 09:03:08      | 2023.08.23 09:03:08        | 24.4.2.22192        |   |
|                            |                          | Adatbázis szerver          | Firebird 4.0.4.3010 |   |
|                            |                          | FBCLIENT.DLL               | Firebird 4.0.4.3010 |   |
|                            |                          |                            | SuperServer         |   |
|                            |                          |                            | Bezár               |   |

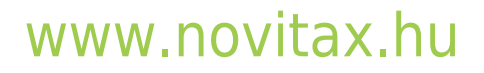

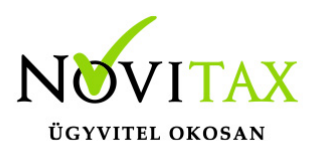

A további cégeket háromféle módon is átkonvertálhatjuk 2.5 verzióról 4.0 verzióra.

- 1. Cégváltás alatt kiválasztunk egy tetszőleges céget és ekkor megtörénik a konvertálás.
- 2. Szerviz menü | Cégválasztás helyreállítása alatt lefuttatjuk a teljes újrahalmozást és bepipáljuk az alábbi beállítást:

#### Amennyiben talál firebird 2.5 céget konvertálja Firebird 4.0 -ra.

| Cégek újrahalmozása                                 |                             | >       |
|-----------------------------------------------------|-----------------------------|---------|
| Cégek újrahalmozása folyamatban                     |                             |         |
| Teljes újrahalmozás                                 |                             |         |
| 🗆 A hiányzó kontírozások helyreállítása, a legutols | ó mentéskori állapot alapjá | n       |
| 🗆 A hiányzó egyszeres jogcímek helyreállítása, a le | egutolsó használati állapot | alapján |
| Amennyiben talál firebird 2.5 céget konvertálja     | Firebird 4.0 -ra            |         |
|                                                     | Indítás                     | ¥ Elvet |

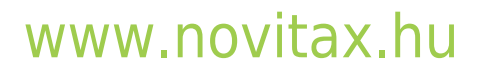

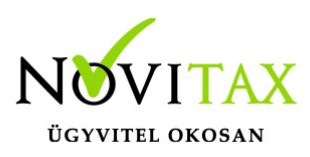

3. Szerviz menü | adatbázisok újraszervezése alatt kiválasztjuk az összes céget és bepipáljuk az alábbi beállítást: **Firebird 2.5, 4.0 konvertálás** 

| Adatbázisok újraszervezése                  |                        | ×                                  |
|---------------------------------------------|------------------------|------------------------------------|
|                                             |                        |                                    |
| Test si an arrest                           |                        |                                    |
| Novitax demo cég                            |                        |                                    |
| Novitax Demo Cég KIVA(Kisvállalati adó) Th: | 1                      |                                    |
|                                             | ✓ OK X Elvet           | Mind kiválaszt Mind töröl          |
|                                             |                        |                                    |
|                                             | Adatbázis teljes újra  | szervezése (csak indokolt esetben) |
|                                             | 🗆 Előtte biztonsági me | ntés                               |
|                                             | Firebird 2.5 , 4.0 kor | nvertálás                          |

#### www.novitax.hu